## Installing Datalink for FRS

## Installation instructions for all PCs (Windows XP, Windows Vista, Windows 7):

- The person installing Datalink for FRS must have full administrator rights to the PC. We recommend that the program be installed for "Everyone". It is also recommended that users be given full admin rights to the PC.
- If the user does not have full admin rights, the administrator must give the user full admin rights to the C:\Program Files\Datalink for FRS folder and to the C:\HarvestMaster folder and all their contents.
- Microsoft Visual C++ 2008 x86 and Microsoft Visual C++ 2010 x86 are both required for the correct operation of Datalink for FRS. The redistributable packages can be downloaded here: C++ 2008: <u>http://www.microsoft.com/en-us/download/details.aspx?id=29</u>
  C++ 2010: http://www.microsoft.com/en-us/download/details.aspx?id=5555

C++ 2010: <u>http://www.microsoft.com/en-us/download/details.aspx?id=5555</u>

• When installing Datalink for FRS for "Everyone" make sure that the installation file is executed/stored in a location that is accessible by 'ALL' users who will run the program. This is to ensure that when another user runs 'Datalink for FRS' for the first time, their user account gets setup properly for Datalink to run.

## **Optional settings for Windows 7**

If experiencing issues with running Datalink for FRS, some Windows 7 environments and/or user accounts need these additional settings to be performed.

- After completing installation of Datalink for FRS, right-click on the Datalink for FRS shortcut. Click on "Properties" at the bottom of the drop-down menu.
- Click on the "Compatibility" tab.
- Check the box to "Run this program in compatibility mode for". Select "Windows XP (Service Pack 3)" or "Windows XP (Service Pack 2)".
- At the bottom of the screen, check the box under "Privilege Level" for "Run this program as an administrator".
- Click "Apply", then click "OK"

## Problems importing new maps in Windows Vista or Windows 7

Some computers running Windows 7 or Windows Vista may experience problems importing new maps into the FRS database. To correct this problem, download the "Datalink-for-FRS-Hotfix" patch. Follow the "DL-FRS Patch Install Instructions" to install the patch.

Contact <a href="mailto:support@junipersys.com">support@junipersys.com</a> or call 435-753-1881 for assistance in setting this up.